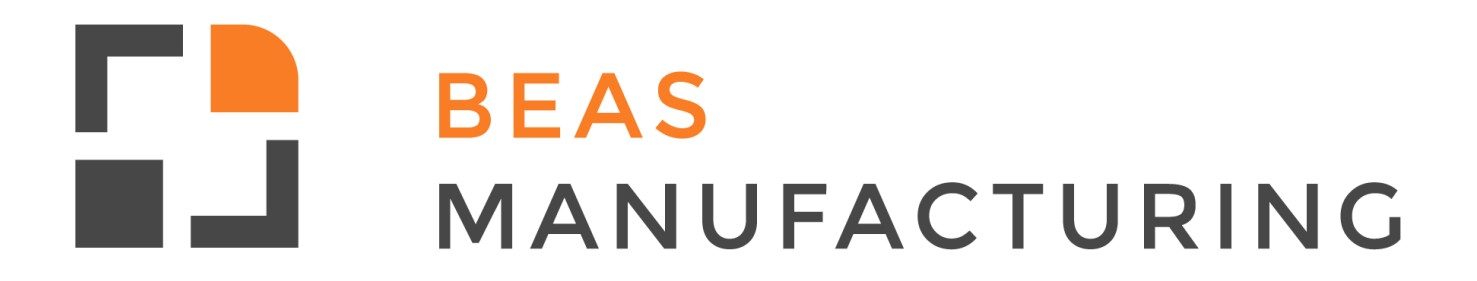

**Beas Tutorials** 

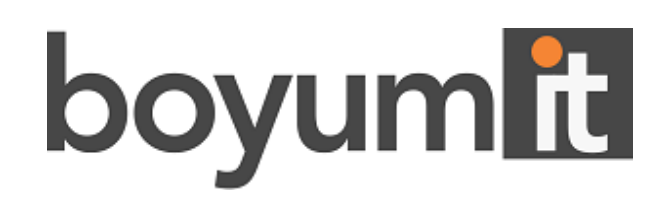

## **Beas Manufacturing**

Beas Manufacturing is the global solution for small to mid-sized discrete and process manufacturing businesses. Offering functionality from the planning phase through to control, implementation and fulfilment, Beas Manufacturing ensures efficiency and flexibility for manufactures.

# **Table of Contents**

|                                                        | -  |
|--------------------------------------------------------|----|
| Using cost elements example                            | 6  |
| Setting up cost elements                               | 9  |
| Setting up a cost element group                        | .9 |
| Setting up cost elements                               | .9 |
| Connecting cost elements to the resource and operation | 11 |
| Connecting cost elements to tools                      | 12 |
| Adding a cost element to calculation schema            | 14 |
| Configuration Wizard                                   | 8  |
| WIP inventory account                                  | 18 |

## 1 Cost elements

In manufacturing different costs need to be posted during the production process: material costs, external operation cost, non-material manufacturing cost, tool procurement and maintenance, quality control, surcharges and so on.

Extended cost evaluation provides the option to split these costs into different cost elements, with the required granularity, and post the costs into different accounts according to the configuration.

Cost elements have the function of holding values for further accounting in Beas. Beas cost elements can be set up in different ways:

- Accounts can be defined for each cost element. The values in this case are booked at the time, when the time receipt is created and can be different, for example for each time type. The calculation schema accounts are not set, or a calculation schema is not set up.
- Accounts can be set up in the cost element and the cost element can be included in the calculation schema.
- A cost element can be connected to a calculation schema and the account can be set up in the calculation schema. This results in the journal entry not being created, when the time receipt is posted.

In this tutorial we are looking at the setup of cost elements and how they can be connected to the production process.

## 1.1 Using cost elements example

In this example, a cost group called *Production* is set up that contains cost elements for labor, production and setup.

| Cost Element Group |                          |             |
|--------------------|--------------------------|-------------|
| Group              |                          | Description |
| 1                  | Standard                 |             |
| Production         | Production cost elements |             |
| Projekt            | Projekt                  |             |
| qc_pc              | QC PostCalculation Group |             |
| sdfsdf             | fghfghf                  |             |
| STANDARD           | STANDARD Group           |             |
| test               | test2                    |             |

| Co | st Element Group I  | Production      |        | _               |         |
|----|---------------------|-----------------|--------|-----------------|---------|
|    | Cost Element Groups | Cost Elements   |        |                 |         |
| #  | Cost Element        | Beschriebung    |        | 1arginal Cost % | Full Co |
| 1  | Labor_c             | Labor cost      |        |                 |         |
| 2  | Production_c        | Production cost |        |                 |         |
| 3  | Setup_c             | Setup cost      |        |                 |         |
|    | c                   |                 |        |                 | >       |
|    | Edit                | End <u>N</u> ew | Delete |                 | 5       |

If we look into the details of the *Production\_c* cost element, by clicking **Edit**, the account to be credited is defined for the cost element.

| ost Element Production_                                | c         |                                                |   |
|--------------------------------------------------------|-----------|------------------------------------------------|---|
| Cost Element                                           |           | Production_c                                   |   |
| Description                                            |           | Production cost                                |   |
| Group                                                  |           | Production                                     |   |
| At time receipt direct bookin<br>Account Marginal Cost | g on<br>× |                                                | - |
| Account Fix costs                                      | ×         |                                                | - |
| Account Full Cost                                      | ×         | 15200001-01-001-01 Machine-Costs (HO, USA, GA) | - |
| WIP Inventory Account                                  | ×         |                                                | - |
|                                                        |           | (if empty, then WIP of assembly)               |   |

The cost elements are connected to the resource in its master data and the operation. In the resource, it is defined that we want to use the *Production\_c* cost element for posting the resource cost. The *Value labor cost separately* checkbox is marked in the resource, so the labor rate can be defined.

| Resource Master Data R-0 | 01-1T.STD.08H       | _                             | _                   |                       |          |
|--------------------------|---------------------|-------------------------------|---------------------|-----------------------|----------|
| Resource                 | R-01-1T.STD.08H     |                               | Group               | ⇒std                  | •        |
| Description              | Standard Resource / | 1 Machine / 1 Time Ty         | pe / 08 Hours Capac | ity                   |          |
| General Scheduling       | Cost Cost D         | Petails Attachment            | s Documents         | Expendable material   | Extended |
| Interruption Mainter     | nance orders        |                               |                     |                       |          |
| Time types               | Marginal Cost Rate  | Full Cost Rate                | 📫 Co                | ost Element (Default) |          |
| Cost Rate                | 14                  | 4.00                          | 26.00 Produc        | ction_c 💌             |          |
| Labor cost rate          | 0                   | 0.00                          | 3.50 Labor_         | c 🔻                   |          |
|                          | Cost in EUR per Min | iute                          |                     |                       |          |
| Cost Status              |                     | <ul> <li>Expand t</li> </ul>  | o cost elements     | ⇒_ <u>1</u>           | •        |
| Cost Center              |                     | <ul> <li>Value lab</li> </ul> | or costs separatly  |                       |          |
| Cost Rate Cost Ele       | ements Update       | Dispatches                    |                     |                       |          |

On the operation, the labor cost element must be included, so it is used for the posting.

| Operation se   | quence      | 30              |           |         | Desc  | ription     | Ċ.            |                  | Instructions  | 5           |
|----------------|-------------|-----------------|-----------|---------|-------|-------------|---------------|------------------|---------------|-------------|
| Туре           |             | operation       | -         | 8       | Inter | rnal Operat | ion STND001 - | Standard (defaul | Resource only | )- Setup fo |
| Operation      | -           | OP-IN.STD.001   | -         | 8       |       |             |               |                  |               |             |
| Resource       | -           | R-01-1T.STD.08H | -         | 3       |       |             |               |                  |               |             |
| Active         |             | $\checkmark$    |           |         |       |             |               |                  |               |             |
| Clock Manda    | tory?       | Closed          |           |         |       |             |               |                  |               |             |
| General        | Scheduling  | Extended To     | ol        | Utiliti | es    | Parallel    | Alternative   | Attachments      |               |             |
|                |             | Time            | Cost E    | lemen   | t     | Use facto   | r             |                  | 1.0000        |             |
| Setup time Pre | calculation | 0.000           |           |         |       | Work Ste    | ps            |                  | 1.0000        |             |
| Setting up Cap | pacity      | 5.000           |           |         |       | Idle time   |               |                  |               | Hr.         |
| Processing     |             | 25.000          | Productio | n_c     | -     | Overlap l   | imit          |                  | None 🔻        | Hr.         |
|                |             |                 |           |         |       | Scrap fac   | tor           |                  |               |             |
|                |             |                 |           |         |       | QC inspe    | ction plan    | ⇒                | -             | 3           |
| labor costs or | n cost type |                 | Labor_c   |         | -     |             |               |                  |               |             |
| Quantity per T | Time        | 100.0000        |           |         |       | 1           |               |                  |               |             |
| Time Unit      |             | Minute 💌        |           |         |       |             |               |                  |               |             |
| Resource alloc | ation       | -               |           |         |       |             |               |                  |               |             |

On time receipt posting, the cost elements are used, and the journal entries reflect the accounts set up in the cost elements.

| ÷   | 30         | R-01-1   | T.STD.08H                  | Internal Operation STND001 - | Standard (default Resource01.04.19  | 01.04.19 | 7.500   | 10.000 | Min. |
|-----|------------|----------|----------------------------|------------------------------|-------------------------------------|----------|---------|--------|------|
| TÉC | ) 25       | Test Use | r                          | 01.04.19                     |                                     |          | 1.00Pcs | 10.000 | Min. |
|     |            | Docum    | ent 4243: New Time Receipt | Pos. 10/30 (4/1/2019)        |                                     |          | 295.00  | 295.00 |      |
|     | <u>_</u> ¢ | 568      | 37 4/1/2019 Timereceipt    |                              |                                     |          |         |        |      |
|     |            |          | 152000010100101            | Full Cost Machine            | -Costs (HO, USA, GA)                |          |         | 260.00 |      |
|     |            |          | 132000000100101            | Full Cost Inventor           | y - Work In Progress (HO, USA, GA   | )        | 260.00  |        | _    |
|     |            |          | 612500000100101            | labor costs Fix Pa           | yroll Expense - Other Abences (HO,  | USA, GA) |         | 35.00  |      |
|     |            |          | 132000000100101            | labor costs Fix In           | ventory - Work In Progress (HO, US/ | A, GA )  | 35.00   |        |      |

## 1.2 Setting up cost elements

Cost elements can be created in **Administration > Setup > Production > Cost Elements**.

#### 1.2.1 Setting up a cost element group

Administration > Setup > Production > Cost Elements

Create a cost elements group (with code and description) and add the cost elements in the Cost elements tab of the group.

| Cost Element Group  |               | _ 🗆 🗙 |
|---------------------|---------------|-------|
| Cost Element Groups | Cost Elements |       |
| Group               |               |       |
| Description         |               |       |
|                     |               |       |
| Add Cancel          | Dejete        | 53    |

**Group**: Name of the group.

**Description**: Short description of the group.

#### 1.2.2 Setting up cost elements

Administration > Setup > Production > Cost Elements

Use the **New** button on the cost elements tab to add a new element.

| Cost Element                                                                                                    |                                  |                                                                                                    |
|----------------------------------------------------------------------------------------------------|----------------------------------|----------------------------------------------------------------------------------------------------|
| Description                                                                                                    |                                  |                                                                                                    |
| Group                                                                                                    | Production                       |                                                                                                    |
| At time receipt direct bookin                                                                                                    | 1 on                             |                                                                                                    |
| Account Marginal Cost                                                                                                    |                                  |                                                                                                    |
| Account Marginal Cost                                                                                                    |                                  |                                                                                                    |
| Account Full Cost                                                                                                    |                                  | · · ·                                                                                                    |
| WID Inventory Account                                                                                                    |                                  | •                                                                                                    |
| The Inventory Account                                                                                                    | (if empty, then WIP of assembly) | •                                                                                                    |
|                                                                                                    |                                  |                                                                                                    |
| Surcharge on                                                                                                    |                                  |                                                                                                    |
|                                                                                                    |                                  |                                                                                                    |
| Marginal Cost %                                                                                                    |                                  |                                                                                                    |
| Marginal Cost %<br>Full Cost %                                                                                                    |                                  |                                                                                                    |
| Marginal Cost %<br>Full Cost %<br>Surcharge at time receipt po                                                                                                    | t immediately to                 |                                                                                                    |
| Marginal Cost %<br>Full Cost %<br>Surcharge at time receipt po<br>Account Marginal Cost                                                                                                    | t immediately to                 | ▼                                                                                                    |
| Marginal Cost %<br>Full Cost %<br>Surcharge at time receipt po<br>Account Marginal Cost<br>Account Fix costs                                                                                   | t immediately to                 | ▼                                                                                                    |
| Marginal Cost %<br>Full Cost %<br>Surcharge at time receipt po<br>Account Marginal Cost<br>Account Fix costs<br>Account Full Cost                                                              | t immediately to                 | ▼<br>▼<br>▼                                                                                                    |
| Marginal Cost %<br>Full Cost %<br>Surcharge at time receipt po<br>Account Marginal Cost<br>Account Fix costs<br>Account Full Cost<br>Labor costs                                               | t immediately to                 | ▼                                                                                                    |
| Marginal Cost %<br>Full Cost %<br>Surcharge at time receipt po<br>Account Marginal Cost<br>Account Fix costs<br>Account Full Cost<br>Labor costs<br>Account Marginal Cost                      | t immediately to                 | ✓                                                                                                    |
| Marginal Cost %<br>Full Cost %<br>Surcharge at time receipt po<br>Account Marginal Cost<br>Account Fix costs<br>Account Full Cost<br>Labor costs<br>Account Marginal Cost<br>Account Fix costs | t immediately to                 | <ul> <li>▼</li> <li>▼</li> <li>▼</li> <li>▼</li> <li>▼</li> <li>▼</li> <li>▼</li> <li>▼</li> <li>▼</li> <li>▼</li> <li>▼</li> <li>▼</li> </ul> |

**Cost element**: Unique id of the cost element.

**Description**: Description of the cost element.

**Group**: The cost group, that the cost element belongs to.

The account values should only be used, if the account can be credited, when the time receipt is recorded. You can either specify the marginal and fixed cost accounts or the full cost account.

#### At time receipt direct booking on

**Account marginal cost**: Account to be credited with marginal cost.

**Account fix cost**: Account to be credited with fixed cost.

**Account full cost**: Account to be credit with full cost.

**WIP Inventory account**: If the amount is not posted to the WIP inventory account of the assembly, another account can be used. This option can only be used if it is configured in the

#### Configuration Wizard. See WIP inventory account.

#### Surcharge on

Surcharges can be identified separately in the pre-calculation and costing analysis. The surcharges can be posted directly, like normal costs. Define the rate and accounts for surcharge. Marginal cost %: Surcharge on the marginal cost rate.

Full cost %: Surcharge on the marginal cost rate.

#### Labor cost

Define the account for the labor cost. The labor cost element should be used in the operation.

#### **1.2.3** Connecting cost elements to the resource and operation

Resource > Resource Master Data

Go to the resource and add the specific cost element to the resource.

- 1. In **Resource > Resource Master Data** choose the item and click the **Edit** button.
- 2. Go to the **Cost** tab and select the cost element form the drop-down list.

| Resource Maste          | r Data R-01- | 1T.STD.08H                 |                          |                      |                         |                           |          |
|-------------------------|--------------|----------------------------|--------------------------|----------------------|-------------------------|---------------------------|----------|
| Resource<br>Description |              | R-01-1T.STE<br>Standard Re | 0.08H<br>source / 1 Mach | iine / 1 Time Type / | Group<br>08 Hours Capac | <mark>⇔</mark> STD<br>ity | <b>•</b> |
| General So              | cheduling (  | Cost                       | Cost Details             | Attachments          | Documents               | Expendable material       | Extended |
| Interruption            | Maintenan    | ice orders                 |                          |                      |                         |                           |          |
| Time types              |              | Marginal C                 | ost Rate                 | Full Cost Rate       | 📫 Co                    | st Element (Default)      |          |
| Cost Rate               |              |                            | 14.00                    | 2                    | 6.00 Produc             | tion_c 💌                  |          |
| Labor cost rate         |              |                            | 0.00                     |                      | 3.50 Labor_o            |                           |          |
|                         |              | Cost in EU                 | R per Minute             |                      |                         |                           | _        |
| Cost Status             |              |                            | -                        | Expand to co         | st elements             |                           | •        |
| Cost Center             |              |                            | •                        | Value labor o        | osts separatly          |                           |          |
| Cost Rate               | Cost Eleme   | ents Update                |                          |                      |                         |                           |          |
| <u>о</u> к              | Cancel       | Refer                      | ence Dis                 | patches              |                         |                           | 5        |

If you need the labor to be valued as a separate entry, use the checkbox and add the required cost element. If this option is active, the personnel cost fields (marginal costs / full costs) are displayed respectively. In case the cost element for labor is to be used on the operation, set the cost element to be used.

| Operation se   | quence      | 30           |       |         |         | Desc | ription     | Ċ           |         |                 | Instructions   |            |
|----------------|-------------|--------------|-------|---------|---------|------|-------------|-------------|---------|-----------------|----------------|------------|
| Туре           | =           | operation    |       |         | - 3     | Inte | rnal Operat | ion STND00  | 1 - Sta | andard (default | Resource only) | - Setup fo |
| Operation      | =           | OP-IN.STD.   | 001   |         | - 3     |      |             |             |         |                 |                |            |
| Resource       | =           | R-01-1T.STD  | .08H  |         | - 3     |      |             |             |         |                 |                |            |
| Active         |             | $\checkmark$ |       |         |         |      |             |             |         |                 |                |            |
| Clock Manda    | atory?      | Closed       |       |         |         |      |             |             |         |                 |                |            |
| General        | Scheduling  | Extended     | Too   | bl      | Utiliti | es   | Parallel    | Alternative | e       | Attachments     | 1              |            |
|                |             |              | Time  | Cost    | Elemen  | t    | Use facto   | r           | _       |                 | 1.0000         |            |
| Setup time Pre | calculation |              | 0.000 |         |         |      | Work Ste    | ps          |         |                 | 1.0000         |            |
| Setting up Caj | pacity      |              | 5.000 |         |         |      | Idle time   |             |         |                 |                | Hr.        |
| Processing     |             | 2            | 5.000 | Product | ion_c   | -    | Overlap I   | imit        |         |                 | None 🔻         | Hr.        |
|                |             |              |       |         |         |      | Scrap fac   | tor         |         |                 |                |            |
|                |             |              |       |         |         |      | QC inspe    | ction plan  | -       |                 | -              | 3          |
| Labor costs or | n cost type |              |       | Labor_c |         | Ŧ    |             |             |         |                 |                |            |
| Quantity per 1 | Time        | 100          | .0000 |         |         |      | 1           |             |         |                 |                |            |
| Time Unit      |             | Minute       | -     |         |         |      |             |             |         |                 |                |            |
| Resource alloc | ation       |              | -     |         |         |      |             |             |         |                 |                |            |

#### 1.2.4 Connecting cost elements to tools

Administration > Setup > Inventory > Tool Administration

Tools can be assigned to operations and they have an associated cost. Therefore, tools can also be assigned cost elements.

1. Go to Administration > Setup > Inventory > Tool Administration, select the tool and click the Edit button.

2. A cost element can be set for deprecation of the tool and for the maintenance of the tool. Deprecation cost is calculated. *Cost element for buy* = the *Purchase Price /* by *Tool life* (in units or hours).

| Tool Administration                         |                              |                                |                      | _ 🗆 ×       |
|---------------------------------------------|------------------------------|--------------------------------|----------------------|-------------|
| Tool<br>Description                         | t55 Tyj<br>Test Tool Choose1 | pe Tool                        |                      |             |
| Active                                      | Block availablility          | То                             |                      |             |
| General Scheduling                          | Graphic Cost                 | Bill of Materials Interruption | Maintenance orders   | Attachments |
| Date of Purchase                            | 08.01.07                     | Product life in units          | 1,000,000            |             |
| Supplier<br>Manufacturer<br>Purchased Price | 10,000,00                    | Maintenance Costs              | 3.00 Per Uol         | 10          |
| Cost element for buy<br>Cost input in       | Procurement_cost   Quantity  | ]                              |                      |             |
|                                             |                              | Cost Element for Maintenance   | Maintenance_cost 🔹 🔻 |             |
| Remark Variation o                          | ost                          |                                |                      |             |
|                                             |                              |                                |                      |             |
|                                             |                              |                                |                      |             |
| Update C <u>a</u> r                         | ncel Delete <u>R</u> efer    | ence                           |                      | 5           |

- 3. The tool is assigned to an operation and is activated. Go to the operation Tools tab and click the **New** button to add a tool.
- 4. In the Cost tab of the new screen add the required cost elements.

| operation sequence 1229/                | 10/10 Tool                   |                       |        |                        |       |
|-----------------------------------------|------------------------------|-----------------------|--------|------------------------|-------|
| Position 1<br>Tool 🔶 t<br>Description T | 0<br>55<br>Test Tool Choose1 | ▼.                    |        | ]                      |       |
| General Cost                            | Default Time                 |                       |        |                        |       |
| Acquisition cost                        | 10,000.00                    |                       |        |                        |       |
| Cost input in                           | Piece 💌                      |                       |        |                        |       |
| Product life in units                   | 1,000,000                    |                       |        |                        |       |
| Cost Element                            | Maintenance_cost 💌           | Surcharge MargCosts % | 0.000  | Surcharge Full Costs % | 0.000 |
| Maintenance costs                       | 3.00                         | Per                   | 10.000 |                        |       |
|                                         |                              |                       |        |                        |       |
| Cost Element                            | Procurement_cost 💌           | Surcharge MargCosts % | 0.000  | Surcharge Full Costs % | 0.000 |
| <u>OK</u> C <u>a</u> nce                | l Delete                     |                       |        |                        | 53    |

5. Activate the tool for the operation in the operation Tools tab.

| operation sequence 12 | 9/10/10         |                     |           |               |                  | _             |
|-----------------------|-----------------|---------------------|-----------|---------------|------------------|---------------|
| Operation sequence    | 10              |                     | De        | escription    |                  |               |
| Туре                  | > operation     |                     | 🔳 In      | ternal Operat | tion STND001 - S | tandard (defa |
| Operation 0           | OP-IN.STD.      | 001                 | 3         |               |                  |               |
| Resource              | R-01-1T.STD     | R-01-1T.STD.08H 🗨 🔳 |           |               |                  |               |
| Active                |                 |                     |           |               |                  |               |
| Clock Mandatory?      | Closed          | Closed 🗸            |           |               |                  |               |
| General Scheduling    | Extended        | Tool                | Utilities | Parallel      | Alternative      | Attachment    |
| Pos Tool Ac           | ive             | Descri              | ption     |               | Defines lead     | time Setu     |
| 10 t55                | est Tool Ch     | oose1               |           |               |                  |               |
|                       |                 |                     |           |               |                  |               |
| <                     |                 |                     |           |               |                  |               |
| Edit New              | Delete          | Tool activate       | ]         |               |                  |               |
| <u>O</u> K Ca         | ncel <u>N</u> e | w Delete            | t         | ime receipt   |                  |               |

6. Add the cost element to a calculation schema, as described in <u>Adding a cost element to</u> <u>calculation schema</u>.

## 1.2.5 Adding a cost element to calculation schema

Administration > Setup > Precalculation > Calculation schema

Cost elements can be used in a calculation schema. This is an example of connecting a cost element to a calculation schema and using it in an operation.

1. Create a cost element, that has no accounts set. This means that the journal entry is not created, when the time receipt is posted.

| Cost Element Production                                                                        |                                  | _        |          |
|------------------------------------------------------------------------------------------------|----------------------------------|----------|----------|
| Cost Element                                                                                   | Quality_Control                  |          | ^        |
| Description                                                                                    | Quality control costs            |          |          |
| Group                                                                                          | Production                       |          |          |
| At time receipt direct booking on                                                              |                                  |          |          |
| A second Massivel Cost                                                                         |                                  |          |          |
| Account Marginal Cost X                                                                        |                                  | <b>•</b> |          |
| Account Hix costs X                                                                            |                                  | <b>•</b> |          |
| Account Full Cost X                                                                            |                                  | •        |          |
| WIP Inventory Account X                                                                        | (if empty, then WIP of assembly) | •        |          |
| Marginal Cost %<br>Full Cost %<br>Surcharge at time receipt post imme<br>Account Marginal Cost | diately to                       | -        |          |
| Account Fix costs                                                                              | c                                | -        |          |
| Account Full Cost                                                                              | c                                | -        |          |
|                                                                                                |                                  |          |          |
| Labor costs                                                                                    |                                  |          |          |
| Account Marginal Cost                                                                          | <                                | -        |          |
| Account Fix costs                                                                              | c                                | -        |          |
| Account Full Cost                                                                              | (                                | -        |          |
|                                                                                                |                                  |          |          |
|                                                                                                |                                  |          |          |
|                                                                                                |                                  |          | ~        |
| OK Cancel                                                                                      | Delete                           |          | <b>5</b> |
|                                                                                                |                                  |          |          |

- 2. Go to the calculation schema and click on the **Edit** button.
- 3. Go to the **Overhead Cost** tab and click the **New** button to add a new element.
- 4. In the **Reference** field, select *Cost element*.

| Calculation objects Edit Tut  | _schema_2                        | X   |
|-------------------------------|----------------------------------|-----|
| Description                   | 8                                | ~   |
| Color                         | 10785280 V Default               |     |
| Picture                       | bmp\cent.png 🗸 🗸                 |     |
| Type                          | Surcharge                        |     |
| 1794                          | Sarenarge                        |     |
| Surcharge to                  | Automatic 💌                      |     |
| Reference                     | none 🔻                           |     |
|                               | none                             |     |
|                               | Material surcharge               |     |
|                               | Material laut BOM                |     |
| Percentage surcharge          | L+M costs (work sequence)        |     |
| Refers to result              | Cost of external operation       |     |
| Surcharge per Lot Size        | Cost Element                     |     |
| Surcharge per Unit            | Cost Element surcharge           |     |
| Percent depends on            | Kostenartgruppe                  |     |
| Marginal costs to fixed costs | Kostenartgruppe surcharge        |     |
| Save Value As                 |                                  |     |
| Booking on Account            |                                  |     |
| Marginal Cost                 | ×                                |     |
| Fix costs                     | ×                                |     |
| Full Cost                     | ×                                |     |
| То                            | Accumulated costs (standard) 💌   |     |
| WIP Inventory Account         | ×                                |     |
|                               | (if empty, then WIP of assembly) |     |
| Valuation in Precalculation   | Post calculation                 |     |
| Add C <u>a</u> ncel           | Delete                           | Ň   |
|                               |                                  | 1.1 |

5. In the **Cost element** field, select the required cost element and set the account to be used in the schema.

| Calculation objects Edit T                                 | Fut_schema_2                                       |          |
|------------------------------------------------------------|----------------------------------------------------|----------|
| Description                                                | ୍ଡ <mark>୦</mark> ୦                                | ^        |
| Color                                                      | 10785280 🔻 Default                                 | -        |
| Picture                                                    | bmp\cent.png                                       | -        |
| Туре                                                       | Surcharge                                          | -        |
| Surcharge to                                               | Automatic                                          | -        |
| Reference                                                  | Cost Element                                       | -        |
| Cost Element                                               | Quality_Control                                    | -        |
|                                                            |                                                    |          |
| Save Value As                                              |                                                    | -        |
| Booking on Account                                         |                                                    |          |
| Marginal Cost                                              | ×                                                  | 3        |
| Fix costs                                                  | ×                                                  | Э        |
| Full Cost                                                  | × 63900000-01-001-01 Other Administrative (HO, USA | 3        |
|                                                            |                                                    | <u> </u> |
| То                                                         | Accumulated costs (standard)                       | -        |
| To<br>WIP Inventory Account                                | Accumulated costs (standard)                       |          |
| To<br>WIP Inventory Account                                | Accumulated costs (standard)                       | •        |
| To<br>WIP Inventory Account<br>Valuation in Precalculation | Accumulated costs (standard)                       | -        |
| To<br>WIP Inventory Account<br>Valuation in Precalculation | Accumulated costs (standard)                       |          |

6. Connect the schema to the work order by opening the work order Extended tab and using the *Schema* field.

| Assembly B        | ll of N | 1aterials   | Rou           | ting      | Calculation |                   |                  |                                  |                     |                                                                                    |        |
|-------------------|---------|-------------|---------------|-----------|-------------|-------------------|------------------|----------------------------------|---------------------|------------------------------------------------------------------------------------|--------|
| Position          |         | 10          | Barcos        | de        | 001229010   | Start Struc       | ture 02.0        | 4.19                             | Ŧ                   |                                                                                    |        |
| tem               | -       | FP_S        |               |           |             | Start date        |                  |                                  | -                   |                                                                                    |        |
| -Version          | -       |             |               |           |             | Start Time        | 02.0             | 4.19 01:59                       |                     |                                                                                    |        |
| escription        |         | Finished Pr | roduct / Norn | nal / Mak | e to Stock  | End               | 02.0             | 4.19 15:00                       |                     |                                                                                    |        |
| ariant            |         | Α           |               |           |             | Deliv.Date        | 02.0             | 4.19                             | -                   |                                                                                    |        |
| Configuration     | =       |             |               |           |             | Status            |                  |                                  | -                   | Ð                                                                                  |        |
| ty. to produce    |         |             | 1             | 00.00 P   | cs          | Cut-Off Q         | uantity          |                                  | 0.00                |                                                                                    |        |
| Narehouse         | =       | 01          |               | •         | Account     | WIA<br>Variance   |                  | 13200000-01-00<br>52500000-01-00 | 01-01 Ir<br>01-01 V | nventory - Work In Progress (HO, USA, GA )<br>VIP Material Variances (HO, USA, GA) | •<br>• |
| Branch            |         |             |               |           | Standard    | l price valuation | 1 <mark>-</mark> | >                                |                     |                                                                                    |        |
| Batch             |         |             |               |           | Always      | oreakdown sub     | assemblies       |                                  |                     |                                                                                    |        |
| QC Inspection pla | n 📫     | >           |               | -         |             |                   |                  |                                  |                     |                                                                                    |        |
| 5chema            | =       | Tut_schem   | ia_2          | •         |             |                   |                  |                                  |                     |                                                                                    |        |
| 5ales Price       |         |             |               |           |             |                   |                  |                                  |                     |                                                                                    |        |
|                   |         |             |               |           |             |                   |                  |                                  |                     |                                                                                    |        |
|                   |         |             |               |           |             |                   |                  |                                  |                     |                                                                                    |        |

7. Connect the cost element to the operation by opening the operation and choosing the cost element in the drop-down field.

| operation se  | equence 122  | /10/30        |                  |         |             |                   |                   |                |             |  |
|---------------|--------------|---------------|------------------|---------|-------------|-------------------|-------------------|----------------|-------------|--|
| Operation se  | equence      | 30            |                  | Desc    | cription    | <u>ò</u>          | I                 | instructions   |             |  |
| Туре          | =            | operation     | - (              | Inte    | rnal Operat | tion With QC - St | andard (default F | Resource only) | - Setup for |  |
| Operation     | 4            | OP-IN.STD.QC  | c 🔻 🤅            | 0       |             |                   |                   |                |             |  |
| Resource      | <b></b>      | R-01-1T.STD.2 | 4H 🔻 🧐           | Ð       |             |                   |                   |                |             |  |
| Active        |              | $\checkmark$  |                  |         |             |                   |                   |                |             |  |
| Clock Manda   | atory?       | Closed        |                  |         |             |                   |                   |                |             |  |
| General       | Scheduling   | Extended      | Tool Ut          | ilities | Parallel    | Alternative       | Attachments       | 1              |             |  |
|               |              | Tì            | me Cost Elem     | ent     | Use facto   | r                 |                   | 1.0000         |             |  |
| Setup time Pr | ecalculation | 0.0           | 000              |         | Work Ste    | 9D5               |                   | 1.0000         |             |  |
| Setting up Ca | pacity       | 5.0           | 000              |         | Idle time   |                   |                   |                | Hr.         |  |
| Processing    |              | 25.0          | 000 Quality Cont | rol 🔻   | Overlap I   | imit              |                   | None 🔻         | Hr.         |  |
|               |              |               |                  |         | Scrap fac   | tor               |                   |                |             |  |
|               |              |               |                  |         | QC inspe    | ction plan 🛛 📫    | QC_OPER_UNI       | T 🔻            | (3)         |  |
|               |              |               |                  |         |             |                   |                   |                |             |  |
|               | Time         | 100.00        | 000              |         |             |                   |                   |                |             |  |
| Juantity per  |              | Minuto        | <b>•</b>         |         |             |                   |                   |                |             |  |
| Fime Unit     |              |               |                  |         |             |                   |                   |                |             |  |

Since the account is set up in the calculation schema and not in the cost element, the journal entry is not created, when the time receipt is posted.

## 1.3 Configuration Wizard

### 1.3.1 WIP inventory account

Administration > Configuration Wizard > Production > Valuation and Posting of Assembly > Account setting > Use for component transactions

| -    |                 | Production                                                                                                    |                                                                                                    |  |  |  |  |  |
|------|-----------------|----------------------------------------------------------------------------------------------------|----------------------------------------------------------------------------------------------------|--|--|--|--|--|
| 1    | Þ               | Master Data                                                                                                    |                                                                                                    |  |  |  |  |  |
| je – | Create          |                                                                                                    |                                                                                                    |  |  |  |  |  |
| je – | Display         |                                                                                                    |                                                                                                    |  |  |  |  |  |
| je – | ⊳               | FDC                                                                                                    |                                                                                                    |  |  |  |  |  |
| je – | ⊳               | Material posting                                                                                                    |                                                                                                    |  |  |  |  |  |
| je – | ▼               | Valuation and booking of assembly                                                                                                    |                                                                                                    |  |  |  |  |  |
| je – |                 | Valuation                                                                                                    |                                                                                                    |  |  |  |  |  |
| ja 👘 | Account setting |                                                                                                    |                                                                                                    |  |  |  |  |  |
| ja 👘 |                 | Define WiP account                                                                                                    | Start                                                                                                    |  |  |  |  |  |
| 10   |                 | Use for components transaction Co                                                                                                    | mponents-WIP-Account                                                                                                   |  |  |  |  |  |
|      |                 | Components WIP accounts: The WIP account of the material is in use.<br>Higher WIP accounts: The WIP account of the assembly is used. Through | . It is possible that different accounts WIP accounts are used.<br>ugh this the WIP account of the assembly is loaded. |  |  |  |  |  |

Determines the WIP account to which the material positions should be posted:

**WIP accounts for components**: For material posting, the value is posted to the WIP account of the material.

**WIP accounts for superordinate items**: For material posting, the value is posted to the WIP account of the assembly.